# Beyond - Creating a Web User Account for a Contact Record

Last Modified on 02/12/2025 1:10 pm CST

## What is a Web User Account?

A web user account is the online account that is used by your contacts for access to the customer portal of WebCenter. Depending on the permissions allowed, contacts can request job orders, approve and submit timecards, and more.

### Inviting a Web User

\*Note\* If you utilize custom Security Groups with Advanced Permissions, you will need to add the Access to the "Invite" form within the Contact section to the Security Groups that require the functionality:

| BY PAGE                             | BY FIELD | Selecting a parent selects children |
|-------------------------------------|----------|-------------------------------------|
| Q invite                            | ×        |                                     |
| Employee Page                       |          | Access                              |
| <ul> <li>Employee Header</li> </ul> |          |                                     |
| Invite Form                         |          | Access                              |
| <ul> <li>Customer (1)</li> </ul>    |          | Access                              |
| Contact Page                        |          | Access                              |
| ∧ Contact Header                    |          |                                     |
| Invite Form                         |          | Access                              |

For more information on created custom Security Groups with Advanced Permissions, please see the following article titled "Beyond - Creating Security Groups with Advanced Permissions".

To invite a web user for a new or existing contact, navigate to the contact record, select the "Web User" charm, and select "Invite Web User":

| K Abbott, Han<br>Director of HR | nah (10027)<br>· ♀ MN                        |                |          | Active Reports Web User                                                                              |
|---------------------------------|----------------------------------------------|----------------|----------|----------------------------------------------------------------------------------------------------|
| Bookmarks 1∃ へ                  | VISIFILE DETAILS V DOCUMENTS MESSAGES CUSTOM | ATA            |          | Web User<br>A web account connects your contact to all the online<br>services that TempWorks offers. |
| Recent History A                | Title                                        | Director of HR | Customer | Manual Creation                                                                                      |

The "Invite Web User" window will open, allowing you to either enter an email address (if the record does not have one on file), or move directly to selecting a role:

| Invite Web User                       |        |
|---------------------------------------|--------|
| Email                                 | 2 Role |
| Role                                  |        |
| select an option                      | ^      |
| Customer - Invoices Only              |        |
| Customer Limited                      | т      |
| Customer - only time                  |        |
| Customer Supervisor                   |        |
| Customer Supervisor with TimeClock    |        |
| Customer Supervisor without Timeclock |        |
| Customer Timeclock/Orders             |        |

With the appropriate role chosen, select "Submit". The contact will then receive an email with further instructions on how to setup their account information.

| Invite Web User     |                         |
|---------------------|-------------------------|
| Email               | Role                    |
| Customer Supervisor | ~                       |
|                     | CANCEL < PREVIOUS SUBMI |

### How to Create a Web User Account

To create a web user account for a new or existing contact, you will need to first navigate to their contact record. Once you are on the contact's record you can click on the "Web User" charm and select "Manual Creation":

| K Abbott, Har  | ınah (10027)<br>-   ♀   MN                   |                |          | Active Reports Web User                                                                              |
|----------------|----------------------------------------------|----------------|----------|----------------------------------------------------------------------------------------------------|
| Bookmarks 1∃ へ | VISIFILE DETAILS V DOCUMENTS MESSAGES CUSTOM | DATA           |          | Web User<br>A web account connects your contact to all the online<br>services that TempWorks offers. |
| Recent History | Title                                        | Director of HR | Customer | Manual Creation                                                                                      |

Enter the required information within the following fields:

| Manual Creation                                                                                                    |                              |        |        |  |  |  |
|----------------------------------------------------------------------------------------------------|------------------------------|--------|--------|--|--|--|
| * Username<br>hannah.abbott                                                                                                 | * Password<br>spacematchwolf | C      | ß      |  |  |  |
| The new Web User Account will be automatically linked to the appropriate Product Instances based on your current hierarchy. |                              |        |        |  |  |  |
| SAVE AS DRAFT                                                                                                    |                              | CANCEL | SUBMIT |  |  |  |

- Username: This will be the username that the contact will use to log in to WebCenter.
- **Password:** A random password will be automatically generated, but you can manually type any password you would like to be used for their initial password.
  - This icon " C " allows you to re-generate a random password
  - This icon " 🕞 " will copy the password to your clipboard so that you may save it to a word document or email it to the contact.
- Allowed Products: You may determine what products the account should have access to with this user account. By default, the "Automatically Link Product Instances" option will be selected. If you want to manage each product instance, deselect this option and customize the options below:

| Manual Creation             |                                       |        |        |
|-----------------------------|---------------------------------------|--------|--------|
| * Username<br>hannah.abbott | * Password<br>spacematchwolf          | G      | Ū      |
| WebCenter                   |                                       |        |        |
| WebCenter Product Instance  | WebCenter Role<br>Customer Supervisor |        | ~      |
| SAVE AS DRAFT               |                                       | CANCEL | SUBMIT |

Once the web user has been given the above items, select "Submit". The user now has a web user account and has access to the customer portal of WebCenter.

\*Note\* For more information on managing web user accounts in Beyond, please see the article titled Beyond -Managing Web User Account.

### Adding a Contact to a Customer Record

Once the web user account has been created for the contact record, that contact will need to be linked to a customer record.

#### From the Contact Record

Navigate to the Contact > Details > Customer Information > Edit:

| < Abbott, Har<br>Director of HR | nnah (10027)<br>• • 🔮 <u>MN</u>              |                       |                     | Active       | Reports | + <b>_</b><br>Web User | <b>≕</b> ↓<br>Tasks | Sync To Sense | D :<br>Bookmark Mor |
|---------------------------------|----------------------------------------------|-----------------------|---------------------|--------------|---------|------------------------|---------------------|---------------|---------------------|
| Bookmarks ‡⊒ ^                  | VISIFILE DETAILS V DOCUMENTS MESSAGES CUSTOM | DATA                  |                     |              |         |                        |                     |               |                     |
| 💼 Customers 🗸 🗸                 | ∧ Personal                                   |                       |                     |              |         |                        |                     |               |                     |
| Recent History                  | Id                                           | 10027                 | Full Name           | Hannah Ab    | bott    |                        |                     |               |                     |
| Hannah Abb                      | Title                                        | Director of HR        | Nickname            |              |         |                        |                     |               |                     |
| Hannah Abb                      | Date of Birth                                |                       | Employee            | -            |         |                        |                     |               |                     |
| Visifile / 10027                | Status                                       | <u>Active</u> >       |                     |              |         |                        |                     |               |                     |
| Search                          | ^ Address                                    |                       |                     |              |         |                        |                     |               | 0                   |
| Joseph Deer                     | <u>MN</u><br>United States of America        |                       |                     |              |         |                        |                     |               |                     |
|                                 | ✓ Interest Codes                             |                       |                     |              |         |                        |                     |               | 0                   |
|                                 | <ul> <li>Customer Information</li> </ul>     |                       |                     |              |         |                        |                     |               |                     |
|                                 | Customer                                     | Ministry of Magic     | Department Name     | Human Res    | ources  |                        |                     |               | _                   |
|                                 | Worksite Address                             | Minneapolis, MN 55408 |                     |              |         |                        |                     |               |                     |
|                                 | ∧ Other Information                          |                       |                     |              |         |                        |                     |               | 0                   |
|                                 | Branch                                       | Minneapolis           | Rep                 | Allison Gies | se      |                        |                     |               |                     |
|                                 | How Heard Of                                 |                       | How Heard of Detail |              |         |                        |                     |               |                     |
|                                 | Company                                      | -                     | Note                | -            |         |                        |                     |               |                     |

Select the appropriate customer and worksite from the dropdowns and select "Submit" once complete:

| Customer Information     |   |                                                                               |        |        |
|--------------------------|---|-------------------------------------------------------------------------------|--------|--------|
| * Customer<br>4295011975 | ~ | * Worksite<br>Warehouse<br>Cupboard under the stairs<br>Minneapolis, MN 55408 |        | ~      |
| SAVE AS DRAFT            |   |                                                                               | CANCEL | SUBMIT |

Once the contact is linked to the appropriate customer record, the contact will need to be provided a Contact Role for that specific customer record.

#### From the Customer Record

Navigate to the Customer > Details > Contact Roles > "+":

| K Ministry of<br>Human Resou   | Magic (4295011975)<br>rces - <u>Primary (4295011972)</u> - 👽 <u>London, MN 55408</u> |                                                                                |                 | ● 🛃 📜 ☴ ↔ 🚱 口 🔅<br>Active Reports Orbioarding Tasks Sync To Sense Bookmark More |
|--------------------------------|--------------------------------------------------------------------------------------|--------------------------------------------------------------------------------|-----------------|---------------------------------------------------------------------------------|
| Bookmarks ‡Ξ ^                 | ∧ Customer Information                                                               |                                                                                |                 |                                                                                 |
| 🗈 Customers 🗸 🗸                | Id                                                                                   | 4295011975                                                                     | Customer Name   | Ministry of Magic                                                               |
| Recent History                 | Department Name                                                                      | Human Resources                                                                | Parent          | 4295011972 🧪                                                                    |
| Ministry of                    | Website                                                                              | -                                                                              | Branch          | Minneapolis                                                                     |
| Details / 4295     Ministry of | (NAICS) Code                                                                         | -                                                                              | Status          | Active                                                                          |
| Visifile / 42950               | Activation Date                                                                      | 11/4/2016                                                                      |                 |                                                                                 |
| Hannah Abb<br>Details / 10027  | ∧ Addresses                                                                          |                                                                                |                 | •                                                                               |
| Hannah Abb<br>Visifile / 10027 | Primary Address                                                                      | Platform 9 3/4 - 3rd telephone booth                                           | Billing Address | United States of America                                                        |
| Contact                        |                                                                                      | United States of America                                                       |                 |                                                                                 |
| Joseph Deer<br>Visifile / 8952 | Default Worksite: Warehouse                                                          | Cupboard under the stairs<br>Minneapolis. MN 55408<br>United States of America |                 |                                                                                 |
| n Dashboard                    |                                                                                      | United states of America                                                       |                 |                                                                                 |
|                                | <ul> <li>Contact Information</li> </ul>                                              |                                                                                |                 | •                                                                               |
|                                |                                                                                      | No contact                                                                     | t information   |                                                                                 |
|                                | ∧ Sales Tax                                                                          |                                                                                |                 | •                                                                               |
|                                |                                                                                      | No sa                                                                          | ales tax        |                                                                                 |
|                                | ∧ Contact Roles                                                                      |                                                                                |                 | •                                                                               |
|                                |                                                                                      | No contact r                                                                   | roles assigned  |                                                                                 |

Within the "Add Contact Role" window, select the appropriate contact record and role within the dropdowns. Select "Submit" to save the changes:

| Add Contact Role                                                                                                    |        |
|----------------------------------------------------------------------------------------------------|--------|
| * Contact                                                                                                    |        |
| Hannah Abbott                                                                                                    | ~      |
| * Role                                                                                                    |        |
| Supervisor                                                                                                    | $\sim$ |
| Add To                                                                                                    |        |
| This customer                                                                                                    | ~      |
| If there are conflicts:                                                                                                    |        |
| • Fill in the Gaps - Keep all existing contacts in the role Supervisor, and only assign the contact to the role when there is not a conflict |        |
| O All or Nothing                                                                                                    |        |
| Override Conflicts                                                                                                    |        |
| SAVE AS DRAFT CANCEL                                                                                                    | SUBMIT |

\*Note\* For more information on the functionality provided by each role, please see the article titled WebCenter and Contact Roles.

\*Note\* With the contact being given the appropriate role, they will be able to access the intended information within the Customer Portal of WebCenter.

**Related Articles**